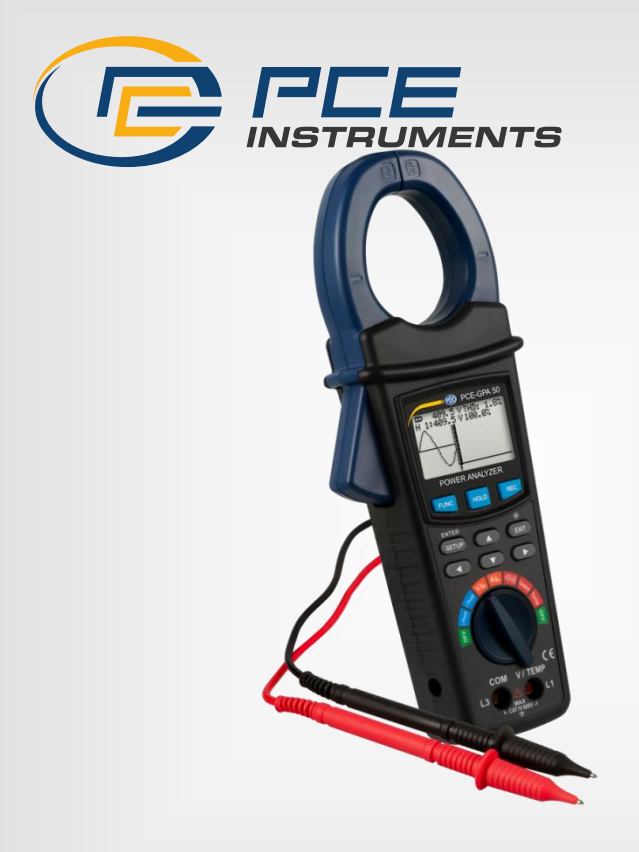

# Bedienungsanleitung

PCE-GPA 50 Leistungsmesser

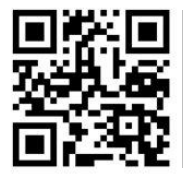

User manuals in various languages (français, taliano, español, português, nederlands, türk, polski, русский, 中文) can be found by using our product search on: www.pce-instruments.com

> Letzte Änderung: 4. September 2023 v1.0

> > © PCE Instruments

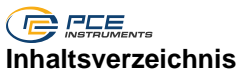

| 1   | Sicherheitsinformationen            | 1  |
|-----|-------------------------------------|----|
| 2   | Spezifikationen                     | 2  |
| 3   | Lieferumfang                        | 3  |
| 4   | Systembeschreibung                  | 3  |
| 4.1 | Beschreibung Tasten / Schalter      | 4  |
| 5   | Bedienung                           | 4  |
| 5.1 | Messvorbereitung                    | 4  |
| 5.2 | Messung                             | 11 |
| 5.3 | Logger Funktion                     | 20 |
| 5.4 | Einfrieren der momentanen Messwerte | 20 |
| 5.5 | Hintergrundbeleuchtung / Exit       | 21 |
| 6   | SD-Karte auslesen                   | 21 |
| 7   | Batteriewechsel                     | 21 |
| 8   | Steckernetzteil                     | 21 |
| 9   | RS232 Schnittstelle                 | 22 |
| 10  | Kontakt                             | 23 |
| 11  | Entsorgung                          | 23 |

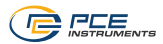

# 1 Sicherheitsinformationen

Bitte lesen Sie dieses Benutzer-Handbuch sorgfältig und vollständig, bevor Sie das Gerät zum ersten Mal in Betrieb nehmen. Die Benutzung des Gerätes darf nur durch sorgfältig geschultes Personal erfolgen. Schäden, die durch Nichtbeachtung der Hinweise in der Bedienungsanleitung entstehen, entbehren jeder Haftung.

- Dieses Messgerät darf nur in der in dieser Bedienungsanleitung beschriebenen Art und Weise verwendet werden. Wird das Messgerät anderweitig eingesetzt, kann es zu gefährlichen Situationen kommen.
- Verwenden Sie das Messgerät nur, wenn die Umgebungsbedingungen (Temperatur, Luftfeuchte, ...) innerhalb der in den Spezifikationen angegebenen Grenzwerte liegen. Setzen Sie das Gerät keinen extremen Temperaturen, direkter Sonneneinstrahlung, extremer Luftfeuchtigkeit oder Nässe aus.
- Setzen Sie das Gerät keinen Stößen oder starken Vibrationen aus.
- Das Öffnen des Gerätegehäuses darf nur von Fachpersonal der PCE Deutschland GmbH vorgenommen werden.
- Benutzen Sie das Messgerät nie mit nassen Händen.
- Berühren Sie beim Messen niemals spannungsführende Bauteile. Es besteht Lebensgefahr.
- Berühren Sie niemals die Messspitzen an den blanken Spitzen, da es sonst zu Stromschlägen kommen kann.
- Achten Sie vor jeder Messung darauf, dass der richtige Messbereich eingestellt ist und dass die Messleitungen korrekt angeschlossen sind.
- Widerstands-, Kapazitäts- und Temperaturmessungen sowie Diodentests (falls vorhanden) dürfen nur im spannungsfreien Zustand durchgeführt werden.
- Bevor die Batterien oder die Sicherungen getauscht werden, müssen alle Messleitungen von dem Messgerät entfernt werden.
- Es dürfen keine technischen Veränderungen am Gerät vorgenommen werden.
- Das Gerät sollte nur mit einem Tuch gereinigt werden. Verwenden Sie keine Scheuermittel oder lösungsmittelhaltige Reinigungsmittel.
- Das Gerät darf nur mit dem von der PCE Deutschland GmbH angebotenen Zubehör oder gleichwertigem Ersatz verwendet werden.
- Überprüfen Sie das Gehäuse des Messgerätes vor jedem Einsatz auf sichtbare Beschädigungen. Sollte eine sichtbare Beschädigung auftreten, darf das Gerät nicht eingesetzt werden.
- Das Messgerät darf nicht in einer explosionsfähigen Atmosphäre eingesetzt werden.
- Der in den Spezifikationen angegebene Messbereich darf unter keinen Umständen überschritten werden.
- Wenn die Sicherheitshinweise nicht beachtet werden, kann es zur Beschädigung des Gerätes und zu Verletzungen des Bedieners kommen.

Für Druckfehler und inhaltliche Irrtümer in dieser Anleitung übernehmen wir keine Haftung. Wir weisen ausdrücklich auf unsere allgemeinen Gewährleistungsbedingungen hin, die Sie in unseren Allgemeinen Geschäftsbedingungen finden.

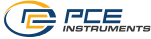

# 2 Spezifikationen

| Messfunktion                    | Messbereich    | Auflösung                                      | Genauigkeit                     |
|---------------------------------|----------------|------------------------------------------------|---------------------------------|
| Wechselspannung                 | 10 600 V       | 0,1 V                                          | ±(0,5 % 3 Digit)                |
| AC V                            | Spitze-Spitze  | 0,1 V                                          | ±(5% 30 Digit)                  |
| Wechselstrom                    | 5 2000 A       | <100 A: 0,01 A                                 | <200 A: ±(1 %+ 0,5 A)           |
| AC A                            |                | <1000 A: 0,1 A                                 | >200 A: ±(1 % + 5 A)            |
|                                 | Spitze-Spitze  | >1000 A: 1 A                                   | ±(5 % + 30 Digit)               |
| Leistungsfaktor (PF)            | 0 1            | 0,001                                          | ± 0,04                          |
| Phasenwinkel                    | -180 ° 180 °   | 0,1 °                                          | ± 1° x PF                       |
| Frequenz                        | 45 65 Hz       | 0,1 Hz                                         | ± 0,2 Hz                        |
| Wirk-, Blind- &                 | 0 9,999 M      | 0,1 0,001 M                                    | ±(1,5 % + 20 Digit)             |
| Scheinleistung                  | (W / VA / VAR) | (W / VA / VAR)                                 |                                 |
| Wirk-, Blind- &                 | 0k 9,999 M     | 0,001k 0,001 M                                 | ±(1,5 % + 20 Digit)             |
| Scheinenergie                   | (WH / VAH /    | (WH / VAH /                                    |                                 |
|                                 | VARH)          | VARH)                                          |                                 |
| Harmonische AC V                | 1 20. Ordnung  | 0,1 V                                          | $\pm (2\% + 5 \text{ Digit})$   |
|                                 | 21 50. Ordnung | 0,1 V                                          | $\pm (4 \% + 5 \text{ Digit})$  |
| Harmonische AC A                | 1 20. Oranung  | <100 A: 0,01 A                                 | $\pm (2\% + 5 Digit)$           |
| vvecnseistrom                   | 04 50 Onderwar | <1000 A: 0,1 A                                 | · (4.0( · 5 Divit)              |
|                                 | 21 50. Oranung | >1000 A: 1 A                                   | $\pm (4 \% + 5 \text{ Digit})$  |
| Harmonische AC V %              |                | 0,10 %                                         | $\pm (2\% + 10 \text{ Digit})$  |
|                                 | 21 50. Oranung | 0,10 %                                         | $\pm (4 \% + 20 \text{ Digit})$ |
| Harmonische AC A %              | 1 20. Oranung  | 0,10 %                                         | $\pm (2\% + 10 \text{ Digit})$  |
| Abaaluta                        | 21 50. Oranung | 0,10 %                                         | $\pm (4 \% + 20 \text{ Digit})$ |
| ADSOIUTE                        | 020%           | 0,10 %                                         | $\pm (2\% + 5 Digit)$           |
| Verzerrung                      | 20,1 100 %     | 0,10 %                                         | $\pm(6\% + 10 \text{ Digit})$   |
| Temperatur Tvp K                | -100 199.9 °C  | 0.1 °C                                         | ±(1 % + 1 °C)                   |
| Thermoelement                   | 200 1300 °C    | 1 °C                                           | ±(1 % + 2 °C)                   |
| Anzeige                         | 1              | Grafik LCD                                     |                                 |
| AC V Eingangsimpedanz           |                | 10 MOhm                                        |                                 |
| Frequenzbereich Strom           | izange         | 40 Hz 1 kHz                                    |                                 |
| Kalibrierte Frequenz Stromzange |                | 45 65 Hz                                       |                                 |
| Überlastschutz                  |                | AC V: 720 V RMS                                |                                 |
|                                 |                | AC A: 2100 A                                   |                                 |
| Datenspeicher                   |                | Micro-SD Karte                                 |                                 |
| Aktualisierungsrate Display     |                | 1 Sekunde                                      |                                 |
| Speicherrate Datenspeicher      |                | 2 7200 s                                       |                                 |
| Speicherformat                  |                | XLS                                            |                                 |
| Schnittstelle                   |                | Serielle Schnittstelle zur Live-Darstellung am |                                 |
|                                 |                | PC                                             |                                 |
|                                 |                | (SOFT-LUT-USB wi                               | rd benötigt)                    |
| Spannungsversorgung             |                | 2 x 1,5 V AA Batterie                          |                                 |
| -                               |                | 9 V / 800 mA Netzteil                          |                                 |
| Stromaufnahme                   |                | 60 mA DC                                       |                                 |
| Zangenöffnung                   |                | 50 mm                                          |                                 |
| Betriebsbedingungen             |                | 0 50 °C / max. 80 % r. F.                      |                                 |
| Gewicht                         |                | ca. 595 g                                      |                                 |
| Abmessungen                     |                | 280 x 106 x 47 mm                              |                                 |

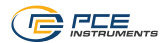

# 3 Lieferumfang

- 1 x Stromzange PCE-GPA 50
- 1 x Messleitungssatz
- 2 x Krokodilklemmen
- 1 x Micro-SD Speicherkarte
- 1 x Netzteil 9 V / 800 mA
- 2 x 1,5 V AA Batterie
- 1 x Tragetasche
- 1 x Bedienungsanleitung

# 4 Systembeschreibung

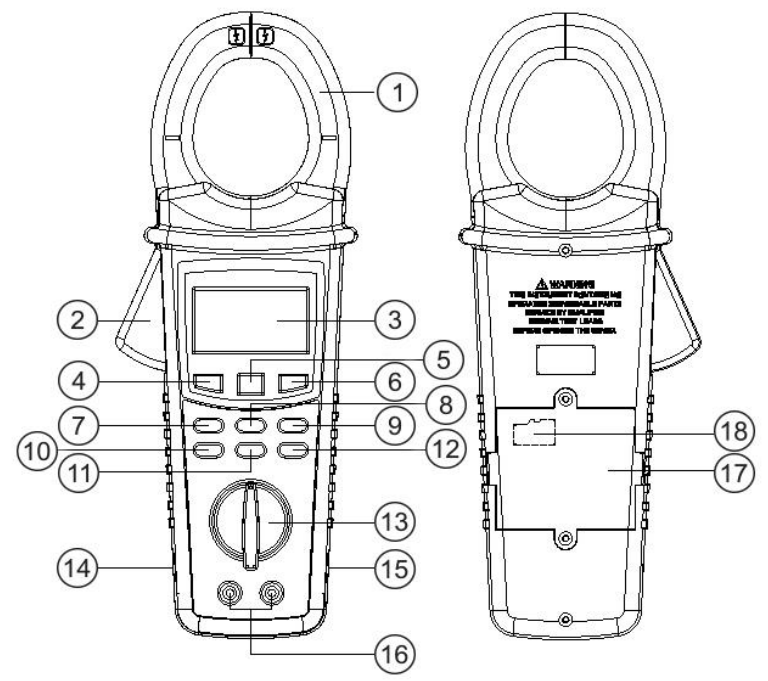

- ① Messzange
- 2 Öffnungstaste Messzange
- 3 Display
- ④ Taste "FUNC
- (5) Taste "HOLD"
- 6 Taste "REC"
- 7 Taste "ENTER/SETUP"
- ⑧ Taste "▲"
- (9) Taste "EXIT"

- 10 Taste "◄"
- ① Taste "▼"
- 12 Taste "▶"
- (13) Drehschalter
- (14) Buchse RS232 Schnittstelle
- 15 Buchse DC 9V Netzteil
- (16) Buchsen Messleitungen
- (17) Batteriefach
- (18) SD Kartenslot im Batteriefach

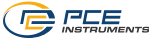

#### 4.1 Beschreibung Tasten / Schalter

| Drehschalter       | Auswahl der Messfunktion                       |
|--------------------|------------------------------------------------|
|                    | Gerät ein / aus                                |
| Taste "FUNC"       | Auswahl der Displayanzeige                     |
| Taste "HOLD"       | Einfrieren der momentanen Messwerte            |
| Taste "REC"        | Aufzeichnen der Messwerte auf die SD-Karte     |
| Taste "Setup"      | Einstellungsmenü aufrufen                      |
|                    | Auswahl bestätigen                             |
| Taste "EXIT"       | Verlassen des Einstellungsmenü                 |
|                    | Hintergrundbeleuchtung ein / aus               |
| Taste " <b>▲</b> " | Cursor im Einstellungsmenü nach oben bewegen   |
| Taste " <b>▼</b> " | Cursor im Einstellungsmenü nach unten bewegen  |
| Taste " <b>∢</b> " | Cursor im Einstellungsmenü nach links bewegen  |
|                    | Harmonische Analyse nach links                 |
| Taste "▶"          | Cursor im Einstellungsmenü nach rechts bewegen |
|                    | Harmonische Analyse nach rechts                |

# 5 Bedienung

#### 5.1 Messvorbereitung

#### 5.1.1 Einlegen der Batterie und SD-Karte

- Lösen Sie die zwei Befestigungsschrauben des rückseitigen Batteriefachs.
- Öffnen Sie die Abdeckung und legen zwei Batterien (1,5 V AA) sowie eine Micro-SD Karte ein.
- Schließen Sie das Fach und befestigen Sie die Schrauben.

#### 5.1.2 Ein-/Ausschalten

• Drehen Sie den Drehschalter auf die Stellung "3 Phase" oder "1 Phase", um das Messgerät einzuschalten.

Das Messgerät zeigt folgendes Bild während der Startphase.

| Power<br>Ana | lyzer          |
|--------------|----------------|
| Initializing | Please<br>Wait |

 Schalten Sie nach der Nutzung des Gerätes den Drehschalter wieder auf die Stellung "OFF".

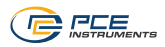

#### 5.1.3 Startbildschirm

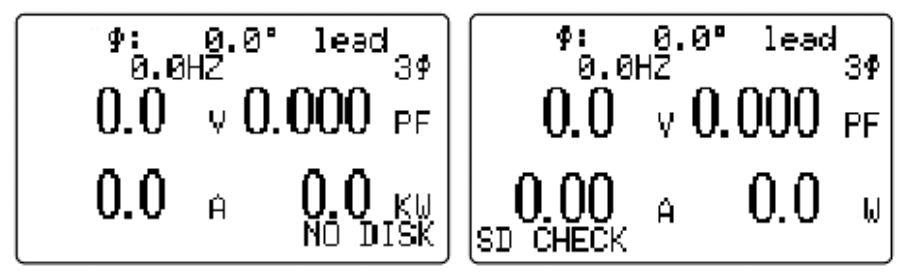

Die blinkende Anzeige "NO DISK" rechts unten weist auf die fehlende oder nicht korrekt eingelegte SD-Karte hin.

Während der kurzzeitigen Anzeige von "SD CHECK" wird diese gelesen und überprüft.

#### 5.1.4 Einstellungsmenü

| Folder Name    | Auswahl Speicherordner                                                 |
|----------------|------------------------------------------------------------------------|
|                | Sie können zwischen 10 Speicherordnern wählen: WTA01 WTA10             |
| File Name      | Auswahl Dateiname                                                      |
|                | Sie können zwischen 50 Dateinahmen wählen                              |
| REC Date       | Datum / Uhrzeit der letzten Speicherung                                |
| Sampling Time  | Speicherintervall                                                      |
|                | Einstellen des Speicherintervalls zwischen 2 und 7200 Sekunden         |
| Delete File    | Datei löschen                                                          |
|                | Gespeicherte Dateien auf der SD-Karte löschen                          |
| SD Format      | SD-Karte formatieren                                                   |
|                | Die SD-Karte formatieren                                               |
| PT             | Einstellung des Spannungswandlers 1:1 bis 1000:1                       |
| Beep           | Kontrollton                                                            |
|                | Ein-/Ausschalten des Kontrolltons                                      |
| MD             | Spitzenlast Intervall                                                  |
| Auto Power Off | Automatische Abschaltung                                               |
|                | Ein-/Ausschalten der automatischen Abschaltung                         |
| Trans Ref      | Nennspannung als Referenz für die Überspannungserkennung               |
| SVDP           | Grenzwerteinstellung zur Erkennung der Überspannung                    |
| Decimal        | Dezimal                                                                |
|                | Dezimalzeicheneinstellung USA =. / Europa =.                           |
| RS232 Out Sel  | RS232 Schnittstelle Ausgangsoptionen                                   |
|                | Auswahl der durch die Schnittstelle übertragenen Werte (Max. 9 von 67) |
| Frea.          | Frequenz                                                               |
|                | Auswahl zwischen 50 Hz, 60 Hz oder Auto                                |
| Temp, Unit     | Temperatureinheit                                                      |
|                | Auswahl zwischen °C und °F                                             |
| Start Time     | Startzeit Aufnahme                                                     |
|                | Einstellung Startzeit der Datenspeicherung                             |
| Stop Time      | Stopzeit Aufnahme                                                      |
|                | Einstellung Endzeit der Aufnahme                                       |
| Year           | Jahr                                                                   |
|                | Einstellung aktuelles Jahr                                             |
| Month          | Monat                                                                  |
|                | Einstellung aktueller Monat                                            |

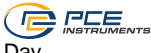

| Day    | Тад                          |
|--------|------------------------------|
|        | Einstellung aktueller Tag    |
| Hour   | Stunde                       |
|        | Einstellung aktuelle Stunde  |
| Minute | Minute                       |
|        | Einstellung aktuelle Minute  |
| Second | Sekunde                      |
|        | Einstellung aktuelle Sekunde |
|        | -                            |

#### 5.1.5 Einstellungen vor der Messung

Betätigen Sie die Taste "SETUP", um ins Einstellungsmenü zu gelangen. Der aktuelle einstellbare Parameter wird blinkend dargestellt.

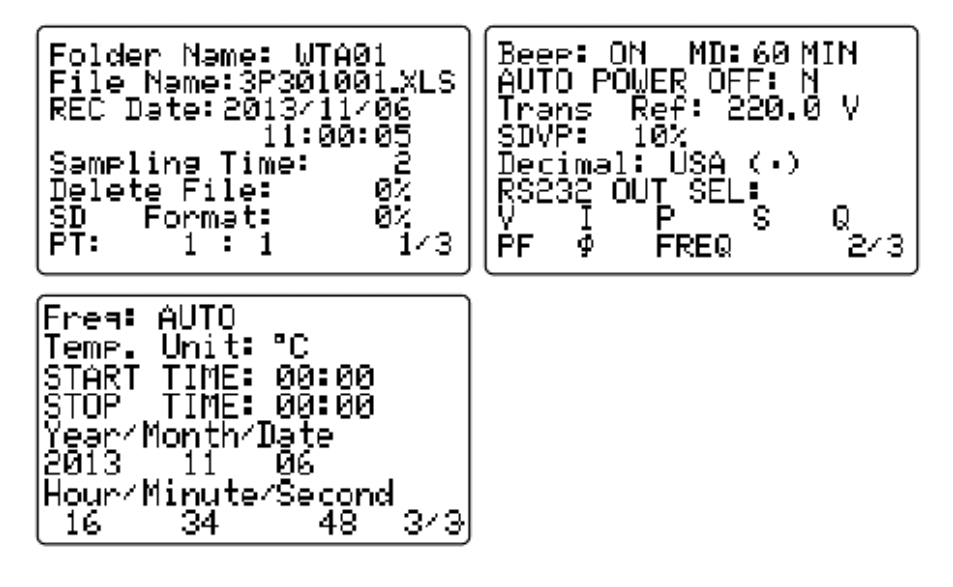

#### 5.1.5.1 Auswahl Speicherort

- Wählen Sie mit den Tasten ▲ ▼ "Folder Name" aus. "Folder Name" blinkt.
- Betätigen Sie die Taste ◀ oder ►. "WTAxx" blinkt.
- Wählen Sie mit den Tasten ▲ ▼ den gewünschten Speicherort WTA01 … WTA10.
- Betätigen Sie die Taste ◀ oder ►. "Folder Name" blinkt.
- Betätigen Sie die Taste ▼, um zum nächsten oder die Taste ▲, um zum vorherigen Einstellungsparameter zu gelangen.

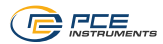

#### 5.1.5.2 Auswahl Speichernummer

- Wählen Sie mit den Tasten ▲ ▼ "File Name" aus. "File Name" blinkt.
- Betätigen Sie die Taste ◀ oder ►. Je nach Stellung des Drehschalters blinkt eine der folgende Speichervornummer.
  - o 1P201001 1P2 einphasige Messung
  - o 3P301001 : 3P3 dreiphasige Messung
  - HAV01001 : HAV harmonische Spannungsmessung
  - HAA01001 : HAA harmonische .Strommessung
  - SIN01001 : SIN Wellenform Strom und Spannung
  - TRA01001 : TRA Oberwellenmessung
    - TMP01001 : TMP Temperaturmessung
- Wählen Sie mit den Tasten ▲ ▼ die gewünschte Speichernummer, z.B. 1P201001, 1P201050.

Halten Sie die Tasten zum Schnelldurchlauf.

- NO FILE unterhalb der Speichernummer signalisiert eine freie Speichernummer.
- Betätigen Sie die Taste ◀ oder ► "File Name" blinkt.
- Betätigen Sie die Taste ▼, um zum nächsten oder die Taste ▲, um zum vorherigen Einstellungsparameter zu gelangen.

#### 5.1.5.3 Speicherintervall

0

- Wählen Sie mit den Tasten ▲ ▼ "Sampling Time" aus. "Sampling Time" blinkt.
- Betätigen Sie die Taste ◀ oder ►. Das momentan eingestellte Speicherintervall blinkt.
- Wählen Sie mit den Tasten ▲ ▼ das gewünschte Speicherintervall. Halten Sie die Tasten zum Schnelldurchlauf.
- Betätigen Sie die Taste ◄ oder ►. "Sampling Time" blinkt.
- Betätigen Sie die Taste ▼, um zum nächsten oder die Taste ▲, um zum vorherigen Einstellungsparameter zu gelangen.

#### 5.1.5.4 Speicherinhalt löschen

- Wählen Sie mit den Tasten ▲ ▼ "Delete File" aus. "Delete File" blinkt.
- Halten Sie die Taste ◀ oder ►.für 2 Sekunden. "Y" oder "N" wird angezeigt. "N" blinkt.
- Wählen Sie mit den Tasten ▲ ▼ "Y" für Speicher löschen oder "N" für Speicher nicht löschen.
- Betätigen Sie die Taste "SETUP / ENTER", um die Auswahl zu bestätigen. "Delete File" blinkt.
   Oder halten Sie die Taste ◄ oder ►.für 2 Sekunden. Es wird keine Aktion

durchgeführt und "Delete File" blinkt wieder.

Achtung! bei Auswahl "Y" werden alle Daten auf der SD-Karte gelöscht.

• Betätigen Sie die Taste ▼, um zum nächstem oder die Taste ▲, um zum vorherigen Einstellungsparameter zu gelangen.

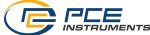

#### 5.1.5.5 SD-Karte formatieren

- Wählen Sie mit den Tasten ▲ ▼ "SD Format" aus. "SD Format" blinkt.
- Halten Sie die Taste ◀ oder ►.für 2 Sekunden gedrückt. "Y" oder "N" wird angezeigt. "N" blinkt.
- Wählen Sie mit den Tasten ▲ ▼ "Y" für SD-Karte formatieren oder "N" für SD-Karte nicht formatieren.
- Betätigen Sie die Taste "SETUP / ENTER", um die Auswahl zu bestätigen. "SD Format" blinkt.

Oder halten Sie die Taste ◀ oder ►.für 2 Sekunden gedrückt. Es wird keine Aktion durchgeführt und "SD Format" blinkt wieder.

Achtung! bei Auswahl "Y" werden alle Daten auf der SD-Karte gelöscht und die Karte formatiert.

• Betätigen Sie die Taste ▼, um zum nächsten oder die Taste ▲, um zum vorherigen Einstellungsparameter zu gelangen.

#### 5.1.5.6 Einstellung Spannungswandlerverhältnis

- Wählen Sie mit den Tasten ▲ ▼ "PT" aus. "PT" blinkt.
- Betätigen Sie die Taste ◀ oder ►. Das momentan eingestellte Wandlerverhältnis blinkt.
- Wählen Sie mit den Tasten ▲ ▼ das Wandlerverhältnis aus. Halten Sie die Tasten zum Schnelldurchlauf. Betätigen Sie die Taste ◀ oder ►. "PT" blinkt.
- Betätigen Sie die Taste ▼, um zum nächsten oder die Taste ▲, um zum vorherigen Einstellungsparameter zu gelangen.

#### 5.1.5.7 Kontrollton

- Wählen Sie mit den Tasten ▲ ▼ "Beep" aus. "Beep" blinkt.
- Betätigen Sie die Taste ◀ oder ►. "ON" oder "OFF" blinkt.
- Wählen Sie mit den Tasten ▲ ▼ "OFF" für Kontrollton aus oder "ON" für Kontrollton an.
- Betätigen Sie die Taste ◀ oder ►. "Beep" blinkt.
- Betätigen Sie die Taste ▼, um zum nächsten oder die Taste ▲, um zum vorherigen Einstellungsparameter zu gelangen.

#### 5.1.5.8 Spitzenlast Intervall

- Wählen Sie mit den Tasten ▲ ▼ "MD" aus. "MD" blinkt.
- Betätigen Sie die Taste ◀ oder ►. Die momentan eingestellte Intervallzeit blinkt.
- Wählen Sie mit den Tasten ▲ ▼ die gewünschte Intervallzeit. Halten Sie die Tasten zum Schnelldurchlauf. Betätigen Sie die Taste ◄ oder ►. "MD" blinkt.
- Betätigen Sie die Taste ▼, um zum nächsten oder die Taste ▲, um zum vorherigen Einstellungsparameter zu gelangen.

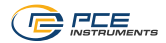

#### 5.1.5.9 Automatische Abschaltung

- Wählen Sie mit den Tasten ▲ ▼ "Auto Power Off" aus. "Auto Power Off" blinkt.
- Betätigen Sie die Taste ◄ oder ►. "Y" für Ja blinkt.
- Wählen Sie mit den Tasten ▲ ▼ zwischen "Y" für Ja oder "N" für Nein.
   Achtung! Bei der Auswahl Ja wird das Gerät zur Batterieschonung nach 10 Minuten automatisch abgeschaltet.
- Betätigen Sie die Taste ◀ oder ►. "Auto Power Off" blinkt.
- Betätigen Sie die Taste ▼, um zum nächsten oder die Taste ▲, um zum vorherigen Einstellungsparameter zu gelangen.

#### 5.1.5.10 Nennspannung Überspannungserkennung

- Wählen Sie mit den Tasten ▲ ▼ "Trans Ref" aus. "Trans Ref" blinkt.
- Betätigen Sie die Taste ◀ oder ►. Der momentan eingestellte Nennspannungswert blinkt.
- Wählen Sie mit den Tasten ▲ ▼ den gewünschten Nennspannungswert. Halten Sie die Tasten zum Schnelldurchlauf.
- Betätigen Sie die Taste ◀ oder ▶. "Trans Ref" blinkt. Betätigen Sie die Taste ▼ um zum nächsten oder die Taste ▲ u
- Betätigen Sie die Taste ▼, um zum nächsten oder die Taste ▲, um zum vorherigen Einstellungsparameter zu gelangen.

### 5.1.5.11 Grenzwerteinstellung Überspannung

- Wählen Sie mit den Tasten ▲ ▼ "SDVP" aus. "SDVP" blinkt.
- Betätigen Sie die Taste ◀ oder ►. Der momentan eingestellte Prozentwert blinkt.
- Wählen Sie mit den Tasten ▲ ▼ den gewünschten Prozentwert.
- Abweichung zum Nennspannungswert in Prozent
- Betätigen Sie die Taste ◀ oder ►. "SDVP" blinkt.
- Betätigen Sie die Taste ▼, um zum nächsten oder die Taste ▲, um zum vorherigen Einstellungsparameter zu gelangen.

#### 5.1.5.12 Dezimalzeichen

- Wählen Sie mit den Tasten ▲ ▼ "Decimal" aus. "Decimal" blinkt.
- Betätigen Sie die Taste ◀ oder ►. "Euro (,)" oder "USA (.)" blinkt.
- Wählen Sie mit den Tasten ▲ ▼ zwischen "Euro (,)" oder "USA (.)".
   Achtung! Passen Sie die Einstellung auf die Landeseinstellung Ihres PC an. Bei nicht korrekter Einstellung werden die Daten von Ihrem PC falsch interpretiert.
- Betätigen Sie die Taste ◀ oder ►. "Auto Power Off" blinkt.
- Betätigen Sie die Taste ▼, um zum nächsten oder die Taste ▲, um zum vorherigen Einstellungsparameter zu gelangen.

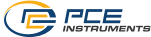

#### 5.1.5.13 RS323 Schnittstelle Ausgangsoptionen

- Wählen Sie mit den Tasten ▲ ▼ "RS232 Out Sel" aus. "RS232 Out Sel" blinkt.
- Halten Sie die Taste ◀ oder ► für 2 Sekunden gedrückt. Es stehen Ihnen 4 Seiten zur Auswahl der übertragbaren Parameter zur Verfügung.
- Wählen Sie mit den Tasten ▲ ▼ ◀ ► die Parameter aus, die über die Schnittstelle ausgegeben werden sollen.
- Betätigen Sie die Taste "SETUP / ENTER", um die Auswahl zu bestätigen. Die ausgewählten Parameter blinken. In der oberen linken Ecke des Displays wird die Anzahl der ausgewählten Parameter angezeigt. Bei der Anzeige "Full" sind die max. 9 übertragbaren Parameter ausgeschöpft.
- Durch Halten der Taste ▲ für 2 Sek. können Sie die komplette Auswahl löschen.
- Zum schnellen Wechseln zwischen den Seiten halten Sie die Taste ▼ für 2 Sek. gedrückt. In der oberen rechten Ecke blinkt die Seitenzahl. Mit den Tasten ◀ ► können Sie die Seiten anwählen. Halten Sie die Taste ▼ für 2 Sek., um in den Standardauswahlmodus zurückzukehren.
- Halten Sie die Taste ◀ gedrückt, bis "RS232 Out Sel" blinkt. Die ausgewählten Parameter werden Ihnen unterhalb von "RS232 Out Sel" angezeigt.
- Betätigen Sie die Taste ▼, um zum nächsten oder die Taste ▲, um zum vorherigen Einstellungsparameter zu gelangen.

#### 5.1.5.14 Frequenz

- Wählen Sie mit den Tasten ▲ ▼ "Freq." aus. "Freq." blinkt.
- Betätigen Sie die Taste ◀ oder ►. Der eingestellte Bereich blinkt.
- Wählen Sie mit den Tasten ▲ ▼ den gewünschten Bereich.
- Betätigen Sie die Taste ◀ oder ►. "Freq." blinkt.
- Betätigen Sie die Taste ▼, um zum nächsten oder die Taste ▲, um zum vorherigen Einstellungsparameter zu gelangen.

#### 5.1.5.15 Temperatureinheit

- Wählen Sie mit den Tasten ▲ ▼ "Temp. Unit". "Temp. Unit" blinkt.
- Betätigen Sie die Taste ◀ oder ►. Die eingestellte Temperatureinheit blinkt.
- Wählen Sie mit den Tasten ▲ ▼ die gewünschte Temperatureinheit.
- Betätigen Sie die Taste ◀ oder ►. "Temp. Unit" blinkt.
- Betätigen Sie die Taste ▼, um zum nächsten oder die Taste ▲, um zum vorherigen Einstellungsparameter zu gelangen.

#### 5.1.5.16 Aufnahmezeit (Zeitfenster)

- Wählen Sie mit den Tasten ▲ ▼ "Start Time". "Start Time" blinkt.
- Betätigen Sie die Taste ◀ oder ►. Die Stundeneingabe (Startzeit Aufnahme) blinkt.
- Wählen Sie mit den Tasten ▲ ▼ ◀ ► die Startzeit in Stunden und Minuten.
- Halten Sie die Tasten ▲ ▼ zum Schnelldurchlauf gedrückt.
- Betätigen Sie die Taste ◄ oder ►. "Start Time" blinkt.
- Betätigen Sie die Taste ▼, um zur Zeiteingabe f
  ür das Aufnahmeende zu gelangen. "Stop Time" blinkt.
- Betätigen Sie die Taste ◀ oder ►. Die Stundeneingabe (Aufnahmeende) blinkt.
- Wählen Sie mit den Tasten ▲ ▼ ◀ ► die Zeit in Stunden und Minuten. Halten Sie die Tasten ▲ ▼ zum Schnelldurchlauf gedrückt.
- Betätigen Sie die Taste ◄ oder ►. "Stop Time" blinkt.
- Betätigen Sie die Taste ▼, um zum nächsten oder die Taste ▲, um zum vorherigen Einstellungsparameter zu gelangen.

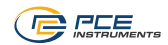

#### 5.1.5.17 Datum / Uhrzeit

- Wählen Sie mit den Tasten ▲ ▼ "Year". "Year" blinkt.
- Betätigen Sie die Taste ◀ oder ►. Die Jahreszahl blinkt.
- Wählen Sie mit den Tasten ▲ ▼ das aktuelle Jahr. Halten Sie die Tasten ▲ ▼ zum Schnelldurchlauf gedrückt.
- Betätigen Sie die Taste ◀ oder ►. "Year" blinkt.
- Betätigen Sie die Taste ▼, um zur Monatseingabe zu gelangen. "Month" blinkt.
- Betätigen Sie die Taste ◄ oder ►. Die Monatszahl blinkt.
- Wählen Sie mit den Tasten ▲ ▼ den aktuellen Monat. Halten Sie die Tasten ▲ ▼ zum Schnelldurchlauf gedrückt.
- Betätigen Sie die Taste ◄ oder ►. "Month" blinkt.
- Betätigen Sie die Taste ▼, um zur Tagesseingabe zu gelangen. "Date" blinkt.
- Verfahren Sie bei der Eingabe der Tageszahl, Stunde, Minute und Sekunde analog zu den Eingaben des Jahres und des Monats.
- Betätigen Sie die Taste ▼, um zum nächsten oder die Taste ▲, um zum vorherigen Einstellungsparameter zu gelangen.

Mit der Taste "EXIT" können Sie von jeder Position das Einstellungsmenü verlassen.

#### 5.2 Messung

#### 5.2.1 Einphasige Messung

- Schalten Sie den Drehschalter auf die Pos. "1 Phase".
- Kontaktieren Sie mit den Messleitungen, wie im Anschlussschema beschrieben, die Leiter L1 und N.
- Umgreifen Sie mit der Messzange den Leiter L1.

#### Anschlussschema

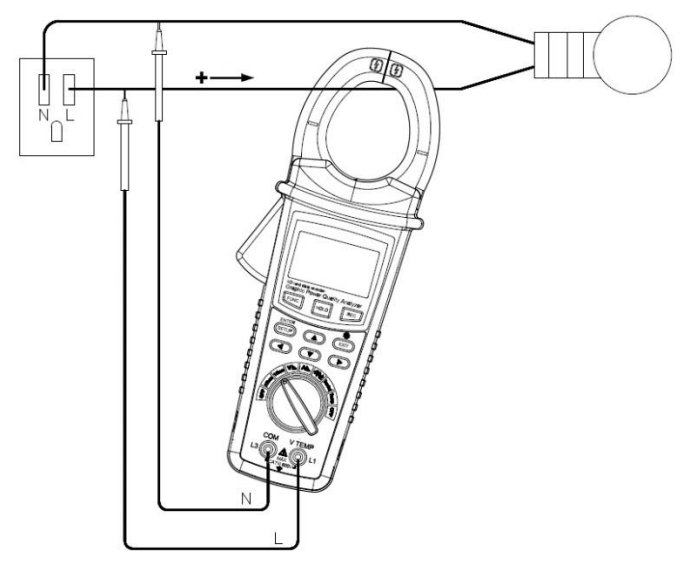

- Mit der Taste "FUNC" können Sie 4 Seiten mit folgenden Messwerten abrufen.
- Schalten Sie für länger andauernde Messungen die automatische Abschaltung aus

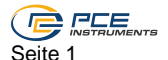

Spannung (V), Strom (A), Leistungsfaktor (PF) Wirkleistung (KW).

∳: 60.0° lead 50.0HZ  $1\Phi$ 219.9 v 0.500 рг 199.5 р 21.9 км

Seite 2

Wirkleistung (KW) und Scheinleistung (KVA) vom Spitzenlastintervall (linke Seite). Die aktuelle Scheinleistung (KVA) und die aktuelle Blindleistung (KVAR)

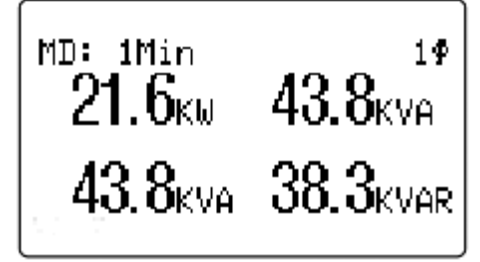

Seite 3

Energiemessung (PFh, kWh, KVAh, kvarh)

Seite 4 Grafische Darstellung

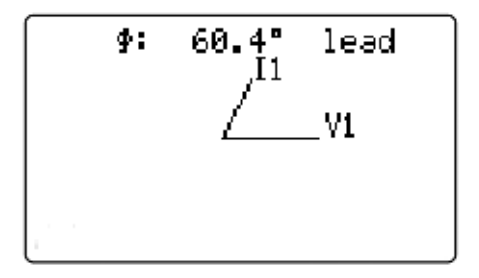

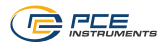

#### 5.2.2 3-phasige Messung symmetrisches Netz

- Schalten Sie den Drehschalter auf die Pos. "3 Phase".
- Kontaktieren Sie mit den Messleitungen, wie im Anschlussschema beschrieben, die Leiter L1 und L3.
- Umgreifen Sie mit der Messzange den Leiter L2.

Anschlussschema

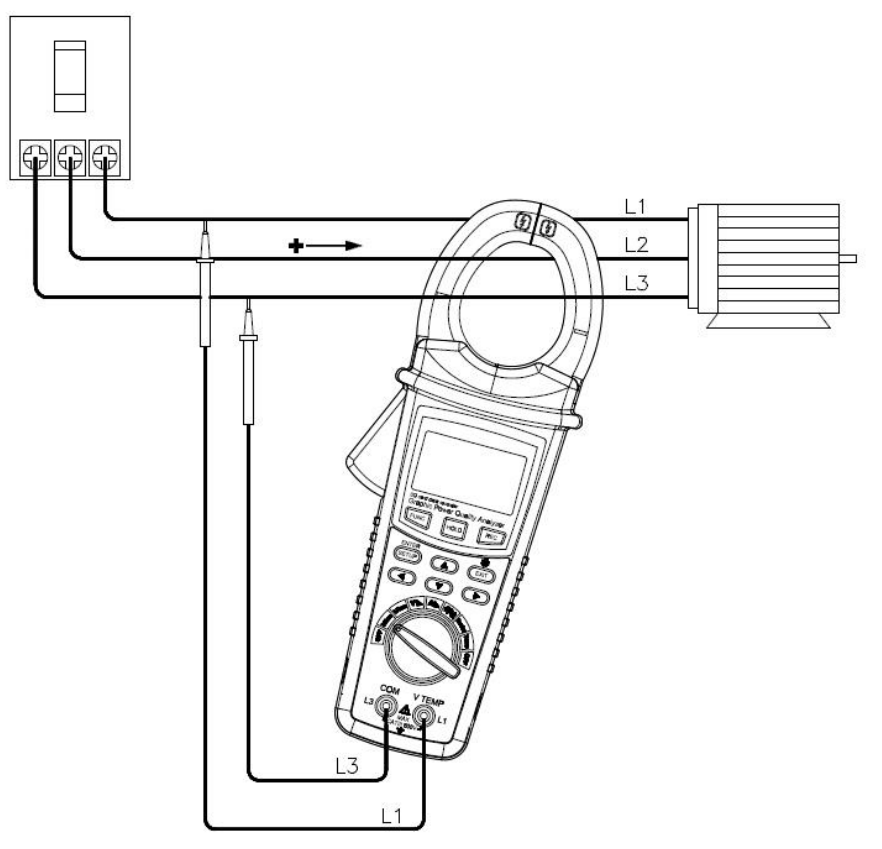

- Mit der Taste "FUNC" können Sie 4 Seiten mit folgenden Messwerten abrufen.
- Schalten Sie für länger andauernde Messungen die automatische Abschaltung aus.

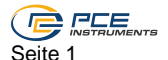

Spannung (V), Strom (A), Leistungsfaktor (PF) Wirkleistung (KW).

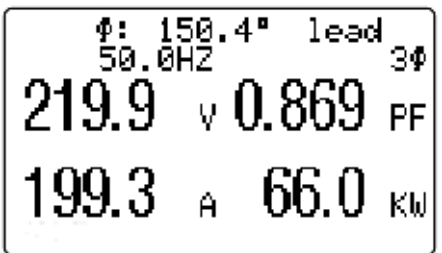

Seite 2

Wirkleistung (KW) und Scheinleistung (KVA) vom Spitzenlastintervall (linke Seite) Die aktuelle Scheinleistung (KVA) und die aktuelle Blindleistung (KVAR)

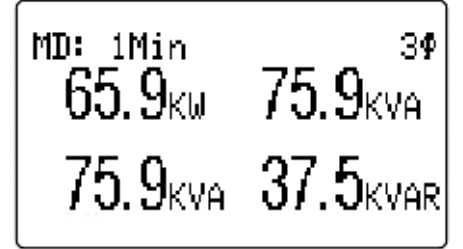

# Seite 3

Energiemessung (PFh, kWh, KVAh, kvarh)

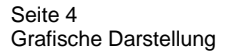

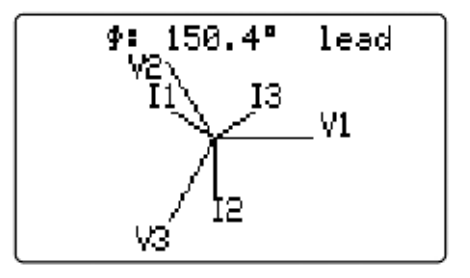

© PCE Instruments 14

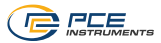

#### 5.2.3 Spitzenlastwert zurücksetzen

 Rufen Sie mit der Taste "FUNC" die nachstehende Seite im Messmodus auf. Halten Sie die Taste "EXIT" länger als 6 Sekunden gedrückt.

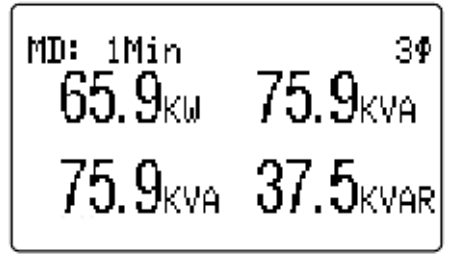

#### 5.2.4 Stundenleistung zurücksetzen

• Rufen Sie mit der Taste "FUNC" die nachstehende Seite im Messmodus auf. Halten Sie die Taste "EXIT" länger als 6 Sekunden gedrückt.

3Ф 0.766 рғы 40.25 кман 30.84 кшы 24.60 кмаян

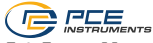

# 2.5 Messung von Spannungsoberschwingungen (Harmonische)

- Schalten Sie den Drehschalter auf die Pos. "V LLL".
- Kontaktieren Sie mit den Messleitungen, wie im Anschlussschema beschrieben, die Leiter L1 und N.

Anschlussschema

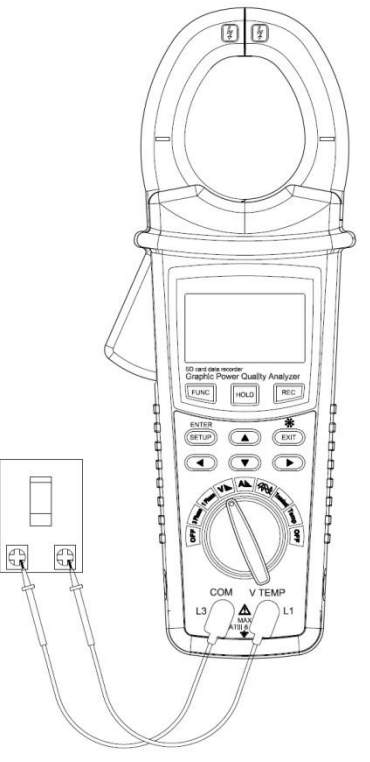

• Mit der Taste "FUNC" können Sie folgende 2 Seiten abrufen. Spannungsoberschwingung mit und ohne Darstellung der Wellenform.

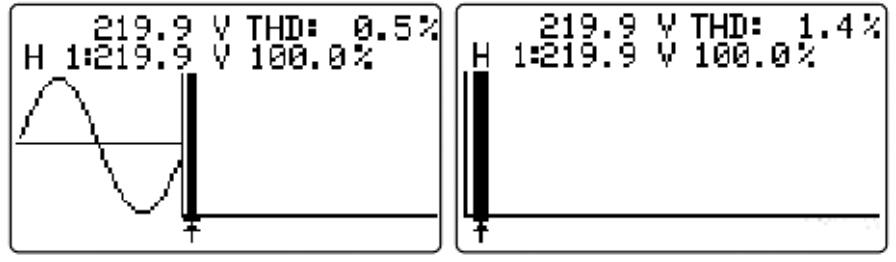

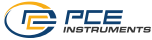

• Halten Sie die Taste ▶ für mehr als 2 Sek. gedrückt, um zwischen den Bereichen Spannungsoberschwingung 1 ... 25 und 26 ... 50 zu wechseln.

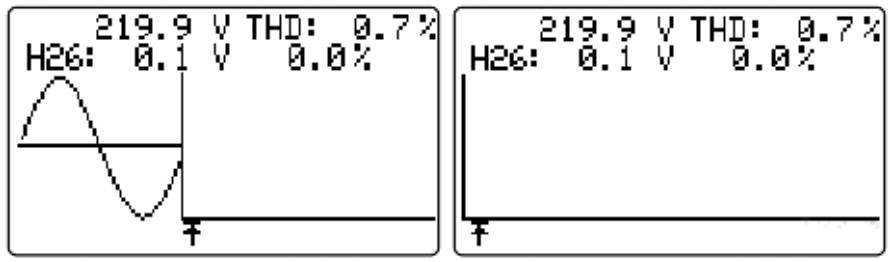

• Mit den Tasten ◀ und ► wählen Sie zwischen den einzelnen Spannungsoberwellen.

#### 5.2.6 Messung von Stromoberschwingungen (Harmonische)

- Schalten Sie den Drehschalter auf die Pos. "Allu.".
- Umschließen Sie mit der Messzange den zu messenden Leiter.
- Bitte achten Sie auf die korrekte Frequenzeinstellung im Einstellungsmenü 5.1.5.14 oder kontaktieren Sie mit den Messleitungen L1 und N.

Anschlussschema

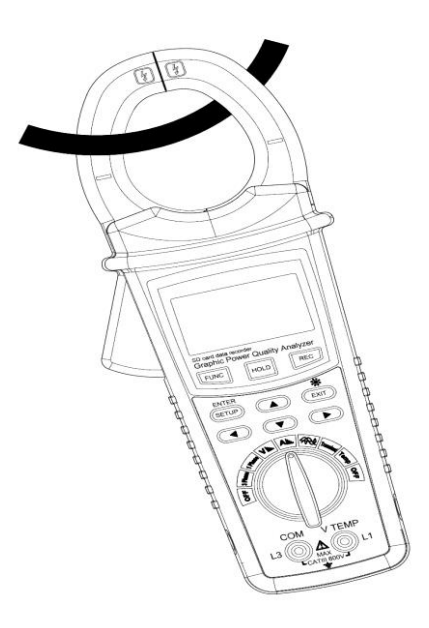

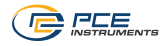

 Mit der Taste "FUNC" können Sie folgende 2 Seiten abrufen: Stromoberschwingung mit und ohne Darstellung der Wellenform.

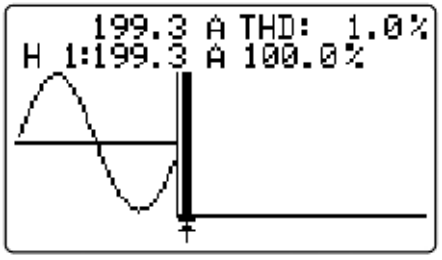

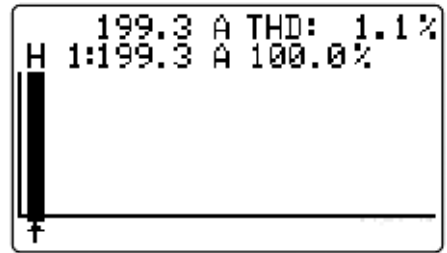

• Halten Sie die Taste ▶ für mehr als 2 Sek. gedrückt, um zwischen den Bereichen Stromoberschwingung 1 ...25 und 26 ... 50 zu wechseln.

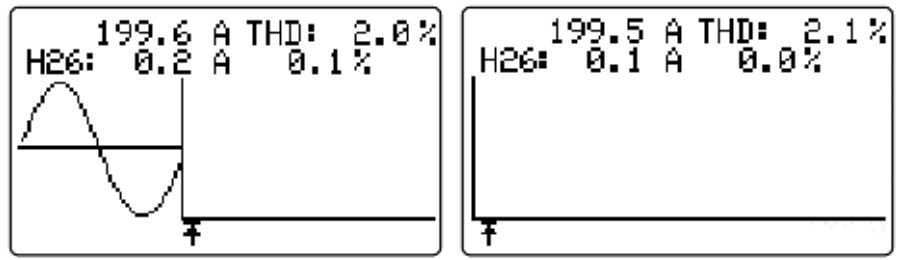

• Mit den Tasten ◀ und ► wählen Sie zwischen den einzelnen Stromoberwellen.

#### 5.2.7 Spannungs- und Strom- Wellenformgrafik

- Schalten Sie den Drehschalter auf die Pos. " ".
- Umschließen Sie mit der Messzange den zu messenden Leiter.
- Kontaktieren mit den Messleitungen L1 und N.
- Mit der Taste "FUNC" können Sie folgende 2 Seiten abrufen:

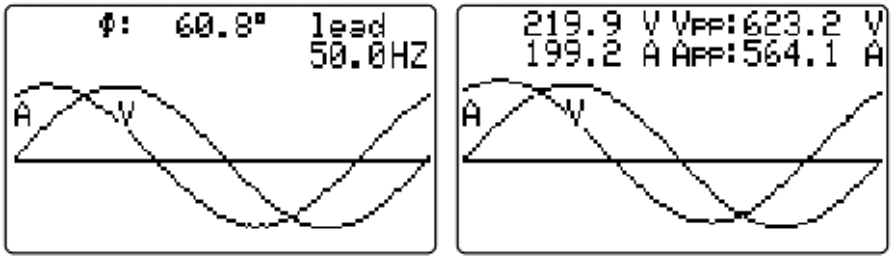

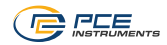

#### 5.2.8 Messung Überspannung

- Schalten Sie den Drehschalter auf die Pos. "Transient".
- Kontaktieren Sie mit den Messleitungen die Leiter L1 und N.

Bei Einhaltung der eingestellten Grenzwerte wird auf dem Display "DIP" signalisiert. Bei einer Überschreitung der eingestellten Grenzwerte wird "SWELL" signalisiert.

Bei einer Oberschreitung der eingestellten Grenzwerte wird "Swell signalisiert

Bei einer Spannung  $\leq$  40.0V wird "DIP-OUTAGE" signalisiert.

Jede Veränderung, Grenzwertüberschreitung oder Spannung  $\leq$ 40.0V wird mit Datum und Uhrzeit gespeichert.

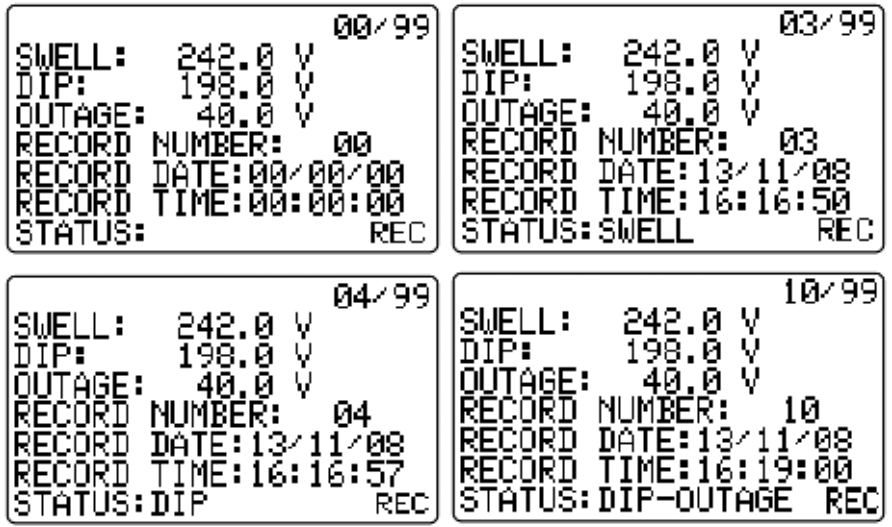

#### 5.2.9 Messung Temperatur

- Verbinden Sie den optional erhältlichen Temperatursensor polgerecht mit den Messleitungsbuchsen.
- Schalten Sie den Drehschalter auf die Position "Temp".
- Ändern Sie, wenn notwendig, die Temperatureinheit wie unter Punkt 5.1.5.15 beschrieben.

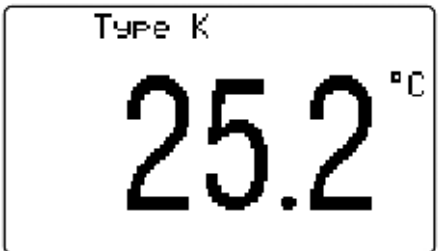

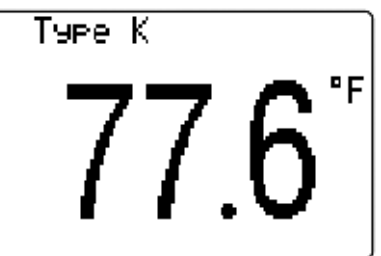

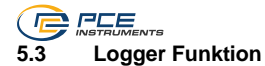

#### 5.3.1 Loggen ohne Zeitfenstervorgabe

Im Einstellungsmenü darf unter Punkt 5.1.5.16 keine Start- und Stoppzeit eingestellt sein.

• Betätigen Sie die Taste "REC" zum Starten oder Beenden der Logfunktion.

Die Daten werden in dem unter Punkt 5.1.5.3 eingestellten Intervall aufgezeichnet. Die eingeschaltete Logfunktion wird auf dem Display unten links mit der Anzeige "REC" signalisiert. Bei mehr als 30000 Datensätzen wird automatisch eine neue Datei mit neuem Speichernamen angelegt.

#### 5.3.2 Loggen mit Zeitfenstervorgabe

- Stellen Sie im Einstellungsmenü unter Punkt 5.1.5.16 eine Start- und Stoppzeit ein.
- Betätigen Sie die Taste "REC" zum Starten oder Beenden der Logfunktion.

Das Gerät startet die Logfunktion mit dem unter Punkt 5.1.5.3 eingestellten Intervall bei Erreichen der Startzeit und beendet die Funktion beim Erreichen der Stoppzeit. Die Logfunktion zeichnet täglich, bis zu deren Abschaltung, durch Betätigen der "REC" Taste die Daten zur eingestellten Uhrzeit auf. Die eingeschaltete Logfunktion wird auf dem Display unten links mit der Anzeige "REC" signalisiert.

• Durch Halten der Taste "REC" können Sie die Logfunktion auch während der aktiven Logphase beenden.

Bei mehr als 30000 Datensätzen wird automatisch eine neue Datei mit neuem Speichernamen angelegt.

#### 5.3.3 Spontanes Loggen mit Zeitfenstervorgabe

- Bei eingeschalteter Logfunktion schalten Sie diese durch Betätigen der "REC" Taste aus.
- Halten Sie die Taste "REC" zum Starten der Logfunktion für 2 Sek. gedrückt.

Das Gerät startet die Logfunktion mit dem unter Punkt 5.1.5.3 eingestellten Intervall direkt und beendet die Funktion beim Erreichen der eingestellten Stoppzeit. Die Logfunktion zeichnet täglich, bis zu dessen Abschaltung, durch Betätigen der "REC" Taste die Daten zur eingestellten Uhrzeit auf. Die eingeschaltete Logfunktion wird auf dem Display unten links mit der Anzeige "REC" signalisiert.

• >Durch Halten der Taste "REC" können Sie die Logfunktion auch während der aktiven Logphase beenden.

Bei mehr als 30000 Datensätzen wird automatisch eine neue Datei mit neuem Speichernamen angelegt.

Wenn unten links auf dem Display "ChangeSD" angezeigt wird, ist der Speicher der SD-Karte erschöpft oder die SD-Karte hat einen Fehler.

Wenn unten rechts auf dem Display nach Betätigen der "REC" Taste "NO DISK" angezeigt wird, legen Sie eine SD-Karte ein oder kontrollieren deren korrekten Sitz.

#### 5.4 Einfrieren der momentanen Messwerte

- Betätigen Sie die Taste "HOLD", um die momentan angezeigten Werte einzufrieren.
- Betätigen Sie nochmals die Taste "HOLD", um zum aktuellen Messwert zurück zu kehren.

Die eingeschaltete Holdfunktion wird auf dem Display unten links mit der Anzeige "Hold" signalisiert.

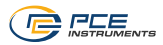

#### 5.4.1 Speichern der eingefrorenen Displayansicht

• Betätigen Sie während der aktivierten Holdfunktion die Taste "REC".

Sie können maximal 50 Speicherplätze belegen.

Die Displayansicht wird 1:1 als Bild (BMP Datei) gespeichert.

#### 5.5 Hintergrundbeleuchtung / Exit

- Betätigen Sie während der Messung die Taste "EXIT", um die Hintergrundbeleuchtung ein- oder auszuschalten.
- Betätigen Sie während der Einstellungen im Einstellungsmenü die Taste "EXIT", um zum Messmodus zurück zu kehren.

### 6 SD-Karte auslesen

- Öffnen Sie das Batteriefach auf der Rückseite des Gerätes.
- Trennen Sie vor dem Öffnen alle Messleitungen und die Messzange von den angeschlossenen Leitern. Gehen Sie vor wie unter Punkt 5.1.1 beschrieben.
- Entnehmen Sie die SD-Karte und stecken Sie diese direkt oder unter Zuhilfenahme eines Adapters in den Steckplatz am PC.
- Starten Sie das Tabellenkalkulationsprogramm und öffnen Sie die Datei mit der Endung "XLS".

Achten Sie darauf, dass das Dezimalzeichen wie unter Punkt 5.1.5.12 beschrieben korrekt auf Ihre Region eingestellt ist. Eine Nichtbeachtung kann zur fehlerhaften Darstellung der Messwerte führen.

Die gespeicherten Werte können im Tabellenkalkulationsprogramm auch als Grafik angezeigt werden. Bitte schauen Sie hierzu in die Hilfe oder die Anleitung zu Ihrem Tabellenkalkulationsprogramm.

### 7 Batteriewechsel

Wechseln Sie die Batterie, sobald das 🍄 Symbol (Batteriespannung niedrig) oben links auf dem Display angezeigt wird.

Trennen Sie vor dem Öffnen alle Messleitungen und die Messzange von den angeschlossenen Leitern. Gehen Sie vor wie unter Punkt 5.1.1 beschrieben.

#### 8 Steckernetzteil

Nutzen Sie bei Messungen mit der Logfunktion immer das Steckernetzteil. Damit verhindern Sie ein Messabbruch durch erschöpfte Batterien.

Sobald Sie das Steckernetzteil am PCE-GPA 50 anschließen, wird die Batterieversorgung abgeschaltet. Bei einem Stromausfall dienen die Batterien als Rückfallebene.

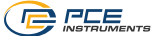

# 9 RS232 Schnittstelle

Über die RS232 Schnittstelle können die unter Punkt 5.1.5.13 eingestellten Parameter direkt zu einem PC übertragen werden.

Hierzu ist ein spezielles Kabel mit 3,5 mm Klinkenstecker und USB-Konverter aus dem Zubehör erforderlich.

(SOFT-LUT-USB)

Die Software wird nach dem Kauf des Datenkabels zum Download bereitgestellt.

Das Gerät verfügt über eine RS232-Schnittstelle via 3,5 mm-Buchse. Der Ausgang ist eine 16stellige Datenkette, welche gemäß den benutzerspezifischen Anforderungen eingerichtet werden kann. Ein RS232-Kabel mit folgenden Eigenschaften wird benötigt, um das Gerät mit einem PC zu verbinden:

Die 16-stellige Datenkette wird in folgendem Format dargestellt: D15 D14 D13 D12 D11 D10 D9 D8 D7 D6 D5 D4 D3 D2 D1 D0

| D15       | Start Word              |                          |              |
|-----------|-------------------------|--------------------------|--------------|
| D14       | 4                       |                          |              |
| D13       | 1~9                     |                          |              |
| D12 & D11 | Annunciator for Display |                          |              |
|           | 03=%                    | B9 = MACA                | D0 = MW/Hr   |
|           | 31=HZ                   | C0 = MW                  | D1 = GW/Hr   |
|           | 32=DEGREE               | C1 = GW                  | D2 = TW/Hr   |
|           | 48=K WATT               | C2 = TW                  | D3 = KVA/Hr  |
|           | 50=ACV                  | C3 = MVA                 | D4 = MVA/Hr  |
|           | 52=ACA                  | C4 = GVA                 | D5 = GVA/Hr  |
|           | 64=KVA                  | C5 = TVA                 | D6 = TVA/Hr  |
|           | 65=KW/Hr                | C6 = KVAR                | D7 = KVAR/Hr |
|           | B6 = KACV               | C7 = MVAR                | D8 =MVAR/Hr  |
|           | B7 = MACV               | C8 = GVAR                | D9 = GVAR/Hr |
|           | B8 = KACA               | C9 = TVAR                | E0 = TVAR/Hr |
|           | F9 = PF                 | G2 = PFH                 |              |
| D10       | Polarity                |                          |              |
|           | 0 = Positive 1 =        | = Negative               |              |
| D9        | Decimal Point(DP), p    | position from right to t | he left      |
|           | 0 = No DP, 1= 1 DP,     | 2 = 2 DP, 3 = 3 DP       |              |
| D8 to D1  | Display reading, D1     | = LSD, D8 = MSD          |              |
|           | For example :           |                          |              |
|           | If the display reading  | is 1234, then D8 to I    | D1 is :      |
|           | 00001234                |                          |              |
| D0        | End Word                |                          |              |

Die Ziffern stehen für folgende Parameter:

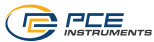

| Baud rate    | 9600        |
|--------------|-------------|
| Parity       | No parity   |
| Data bit no. | 8 Data bits |
| Stop bit     | 1 Stop bit  |

### 10 Kontakt

Unsere Garantiebedingungen können Sie in unseren Allgemeinen Geschäftsbedingungen nachlesen, die Sie hier finden: <u>https://www.pce-instruments.com/deutsch/agb</u>.

### 11 Entsorgung

#### HINWEIS nach der Batterieverordnung (BattV)

Batterien dürfen nicht in den Hausmüll gegeben werden: Der Endverbraucher ist zur Rückgabe gesetzlich verpflichtet. Gebrauchte Batterien können unter anderem bei eingerichteten Rücknahmestellen oder bei der PCE Deutschland GmbH zurückgegeben werden.

#### Annahmestelle nach BattV:

PCE Deutschland GmbH Im Langel 26 59872 Meschede

Zur Umsetzung der ElektroG (Rücknahme und Entsorgung von Elektro- und Elektronikaltgeräten) nehmen wir unsere Geräte zurück. Sie werden entweder bei uns wiederverwertet oder über ein Recyclingunternehmen nach gesetzlicher Vorgabe entsorgt. Alternativ können Sie Ihre Altgeräte auch an dafür vorgesehenen Sammelstellen abgeben.

WEEE-Reg.-Nr.DE69278128

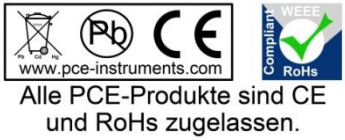

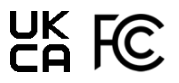

# PCE Instruments Kontaktinformationen

#### Germany

PCE Deutschland GmbH Im Langel 26 D-59872 Meschede Deutschland Tel.: +49 (0) 2903 976 99 0 Fax: +49 (0) 2903 976 99 29 info@pce-instruments.com www.pce-instruments.com/deutsch

#### **United Kingdom**

PCE Instruments UK Ltd Trafford House Chester Rd, Old Trafford Manchester M32 0RS United Kingdom Tel: +44 (0) 161 464902 0 Fax: +44 (0) 161 464902 9 info@pce-instruments.co.uk www.pce-instruments.com/english

#### The Netherlands

PCE Brookhuis B.V. Institutenweg 15 7521 PH Enschede Nederland Telefoon: +31 (0)53 737 01 92 info@pcebenelux.nl www.pce-instruments.com/dutch

#### France

PCE Instruments France EURL 23, rue de Strasbourg 67250 Soultz-Sous-Forets France Téléphone: +33 (0) 972 3537 17 Numéro de fax: +33 (0) 972 3537 18 info@pce-france.fr www.pce-instruments.com/french

#### Italy

PCE Italia s.r.l. Via Pesciatina 878 / B-Interno 6 55010 Loc. Gragnano Capannori (Lucca) Italia Telefono: +39 0583 975 114 Fax: +39 0583 974 824 info@pce-italia.it www.pce-instruments.com/italiano

#### United States of America

PCE Americas Inc. 1201 Jupiter Park Drive, Suite 8 Jupiter / Palm Beach 33458 FL USA Tel: +1 (561) 320-9162 Fax: +1 (561) 320-9176 info@pce-americas.com www.pce-instruments.com/us

#### Spain

PCE Ibérica S.L. Calle Mula, 8 02500 Tobarra (Albacete) España Tel. : +34 967 543 548 Fax: +34 967 543 542 info@pce-iberica.es www.pce-instruments.com/espanol

#### Turkey

PCE Teknik Cihazları Ltd.Şti. Halkalı Merkez Mah. Pehlivan Sok. No.6/C 34303 Küçükçekmece - İstanbul Türkiye Tel: 0212 471 11 47 Faks: 0212 705 53 93 info@pce-cihazlari.com.tr www.pce-instruments.com/turkish

#### Denmark

PCE Instruments Denmark ApS Birk Centerpark 40 7400 Herning Denmark Tel.: +45 70 30 53 08 kontakt@pce-instruments.com ww.pce-instruments.com/dansk